## 泰安一中学生网上缴费指南

学生或家长通过下面两种方式访问缴费系统:

方式一:登陆泰安一中网站 (http://www.tadyz.com),进入校区网页点击"泰安一中学生网 上缴费系统"进入缴费页面;

方式二: 使用微信扫描二维码进入, 二维码如下

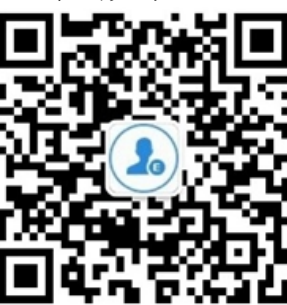

| <ul> <li>く ejf365 </li> <li>・・・・・・・・・・・・・・・・・・・・・・・・・・・・・・・・・・・・</li></ul>                                                                                                    | 下午5:27                                                                               | 0.6K/s 😇 📶 4G                                                                                                  | 📲 4G 📚 💿                                                   | 下午5.26 ● 🚍       | 4.4K/c@ 🗇 "ı    | 46. 1946 📚 🖪            |
|----------------------------------------------------------------------------------------------------|--------------------------------------------------------------------------------------|----------------------------------------------------------------------------------------------------|------------------------------------------------------------|------------------|-----------------|-------------------------|
| IVAY, AXEEX: E0J300?       edx #3055平台功能列表         F74523       edx #3055平台功能列表         ●数的 off 用户, 我们根据留言总结<br>了以下几点,以供您宣询或办理业<br>务:       意義       意義       意義         ①: 校园 e 路通繳费/方值 (包括余<br>额宣词和挂失):                                                                                                    | < ejf365 🕅                                                                           |                                                                                                    |                                                            | ¥ 首页             |                 |                         |
| FF6:23       e做费365年台功iEVJE         ● 軟敵的 off 用户, 我们根据留言总结<br>プ以下九点,以供您宣询或办理业<br>务:<br>20: 校园 e 路通繳费,充值(包括余<br>额宣询和且失):<br>http://www.off365.com/<br>ESCHOOLWEB/neweschool/<br>front/index<br>@: 其他繳费:<br>http://www.off365.com/<br>ESCHOOLWEB/frame/index/<br>index_before?type=1<br>0: 殘费, 充值或繳費信息損交给我们。<br>(¥例: 机构: 齐會工业大学; 具体       ● (1)         ● 小学午餐工程       • 水費                                                                                                    | 7小对,从坦                                                                               | 之注 ejī 365 !                                                                                                   |                                                            |                  |                 |                         |
| ・             ・                                                                                                    |                                                                                      | 下午5:23                                                                                                    |                                                            | e缴费365平台功        | 能列表             |                         |
| 夢敬的 ojf 用户,我们根据留言总结<br>了以下几点,以供您查询或办理业<br>务:       ①: 校园 e 路通缴费/充值 (包括余<br>额查询和挂失):<br>http://www.ejf365.com/<br>ESCHOOL/WEB/neweschool/<br>front/index <ul> <li>(2): 其他缴费:<br/>http://www.ejf365.com/<br/>ESCHOOL/WEB/frame/index/<br/>index_before?type=1</li> <li>③: 缴费, 充值或缴费目期]<br/>将您的充值或缴费性名、充值或缴费目期]]</li> </ul> <ul> <li>(2): 其他缴费:<br/>第费代徵</li> <li>(3): %费, 不值或缴费指导,<br/>充值或缴费性名、充值或缴费目期]]</li> </ul> <ul> <li>(2): 算他缴费, 不值</li> <li>(3): % 費, 不值</li> <li>(4): % 章</li> <li>(4): % 章</li> <li>(5): %</li> <li>(5): %</li> <li>(6): %</li> <li>(7): %</li> <li>(7): %</li> <li>(7): %</li> <li>(7): %</li> <li>(7): %</li> <li>(7): %</li> <li>(7): %</li> <li>(7): %</li> <li>(7): %</li> <li>(7): %</li> <li>(7): %</li> <li>(8): %</li> <li>(7): %</li> <li>(7): %</li></ul>                                                                                                    |                                                                                      |                                                                                                    |                                                            | が<br>校園e路通       | <b>全</b><br>养老金 | 长途汽车票                   |
| ①: Y 公園 6 Jin Jik 5 ):       (Brink # 100 - 100 - 100 | <ul> <li>         - 尊敬的 ejf.         <ul> <li></li></ul></li></ul>                   | 用户,我们根据留言点<br>気,以供您查询或办理                                                                                       | 总结<br>里业                                                   | ○○<br>回区一卡通      | 暖气费             | <mark>}</mark><br>微信e审车 |
| IronUndex       ②:其他缴费:         http://www.ejf365.com/       中小学午餐工程         ESCHOOLWEB/frame/index/       中小学午餐工程         index_before?type=1       ③: 缴费、充值过程中遇到问题的,         请按【所在单位、充值或缴费编号、       齐值或缴费姓名、充值或缴费目期】         将您的充值或缴费信息提交给我们。       (举例: 机构: 齐鲁工业大学;具体                                                                                                    | ①:校园 e<br>额查询和指<br>http://www<br>ESCHOO                                              | 路通缴费/充值(包括<br>挂失):<br>w.ejf365.com/<br>iLWEB/neweschool,                                                       | 古示<br>/                                                    | <b>父</b><br>党费代缴 | <b>设</b> 医服务    | 公交卡充值                   |
| index_Defore?type=1<br>③: 繳费、充值过程中遇到问题的,<br>请按【所在单位、充值或繳费编号、<br>充值或繳费姓名、充值或繳费日期】<br>将您的充值或繳费信息提交给我们。<br>(举例: 机构:齐鲁工业大学;具体                                                                                                    | tront/inde<br>②: 其他缴<br>http://ww<br>ESCHOO                                          | <<br><b>?费:</b><br>w.ejf365.com/<br>LWEB/frame/index/                                                          | ,                                                          | 中小学午餐工程          | <b>人</b> 水费     | <b>会</b><br>寿光缴费        |
| 问题:充值未到账;姓名:王二小;<br>学号:1234567;充值日期:2010年<br>3月15日) e缴费365                                                                                                    | index_bef<br>③:缴费、<br>请按【所在<br>充值或缴费<br>将您的充值<br>(举例:机;<br>问题:充值<br>学号:123<br>3月15日) | ore?type=1<br>充值过程中遇到问题<br>:单位、充值或缴费编<br>b姓名、充值或缴费日<br>国或缴费信息提交给我<br>均:齐鲁工业大学;J<br>I未到账;姓名:王二<br>1567;充值日期:201 | 图的,<br>3号、<br>1期】<br>2们。<br>是体<br>2小;<br>0.5<br>参<br>徽费365 |                  |                 |                         |

图 1

1、扫描成功后,点击【业务办理】,选择 e 缴费 365,随后选择校园 e 路通,页面如图 1 所示,进入下一页菜单,再如图 2 所示:选择【缴费】菜单,【城市】下拉列表中选择【泰 安】,【单位】下拉列表中选择【山东省泰安第一中学】,输入编号(学生身份证号)、输入姓名,点击【查询】。;

| ×  | ejf365 |             |
|----|--------|-------------|
|    | 餐卡充值   | 缴费          |
| 城市 |        | 泰安 >        |
| 单位 |        | 山东省泰安第一中学 > |
| 编号 | 370902 | 20000       |
| 姓名 |        |             |
|    | 查      | 询           |
|    | 使用力    | 论支付         |

2、点击【查询】后,自动显示待缴费金额,此时选择相应缴费项目,系统将根据所选择的缴

费项目显示出总金额,如图3所示; 3、点击【缴费】,进入支付方式选择页面,如图4:

| $\times$ | ejf365      | :                       |
|----------|-------------|-------------------------|
| 单位       | 山东省         | 泰安第一中学 >                |
| 编号       | 37090220000 |                         |
| 姓名       |             |                         |
| 青年       | 路校区: 1670.0 |                         |
|          | 学费: 800.0   | $\sim$                  |
| -        | 中贸: 300.0   |                         |
|          | 公寓费: 500.0  | $\overline{\mathbf{O}}$ |
| 所法       | 全麵・1170.00  |                         |
| in Ale   |             | _                       |
|          | 缴费          |                         |
|          | 取消          |                         |

图 3 选择缴费项目

图 4 选择支付方式

4、若选择【建行支付】,进入建行付款界面,输入建行账号、预留开卡人身份证号码后四位, 点击【确认支付】,系统会向开卡时预留的手机号发送验证码,此时输入短信验证码完成支付, 页面自动跳转为支付成功。如图 5、图 6 所示:

| × 中国建设银行 账号支付 :                              |
|----------------------------------------------|
| 中国建设银行 账号支付                                  |
| ■ 【注意 10 10 10 10 10 10 10 10 10 10 10 10 10 |
|                                              |
| 龙支付                                          |
| 商品名称:                                        |
| 商尸名称: 山东省泰安第一中字                              |
| 括期储蓄账号(卡、折)/信用卡                              |
| 证件号码后四位,不区分大小写                               |
|                                              |
| 确认文刊                                         |

| ×      | 中国建设银行 账号支付                | :      |
|--------|----------------------------|--------|
|        | ② 里国建设银行 账号支付              |        |
| 2=14   | 订单号201707071436382987382   | $\sim$ |
| 141 TH | 订单号201707071436382987382   |        |
|        | ¥                          |        |
|        |                            |        |
| 已向如    | 2187***2422的手机号发送验证码[56] 夏 | 换号码    |
| 273    | 6                          |        |
|        | 确认支付                       |        |

图 5 输入建行账号、身份证号码后四位

图 6 输入短信验证码完成支付

5、若选择【他行支付】,在图4支付方式页面选择【他行支付】,进入银联付款界面,输入付款账号点击【下一步】,输入密码、预留手机号、验证码后,点击【开通并付款】完成支付。 页面自动跳转为支付成功界面。如图7、图8所示

| × 中国银       | 联    | :                       |
|-------------|------|-------------------------|
| 中文          | 订单支付 | Contraction Contraction |
| 订单金额: 👔     | 学    | ~                       |
| 直接付款(免登录    | Ð    | 支持银行                    |
| 银联卡号 152284 |      | 8                       |
|             | 下一步  |                         |
| 其他方式付款      |      |                         |
| 登录银联账户付款    | 2    | >                       |

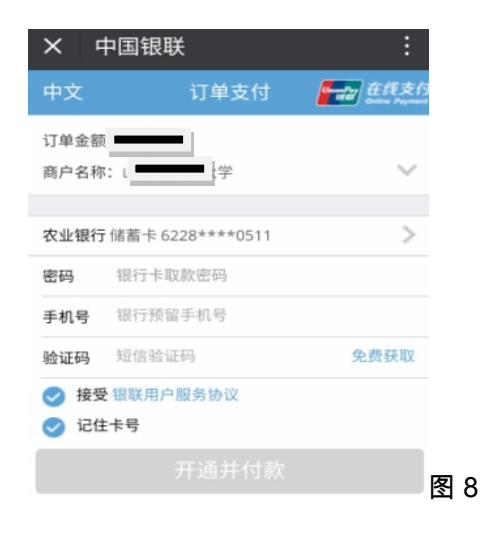